## Aanvragen boekhoudkoppeling ABN AMRO

1. Ga naar

https://www.abnamro.nl/nl/zakelijk/betalen/boekhoudkoppeling/f\_aanvragen.html

- 2. Kies bij de vraag: Van welke boekhoudleverancier heeft u een (online) boekhouding? voor het boekhoudpakket **Snelstart**.
- 3. Vervolgens wordt gevraagd naar het Contract- of administratienummer boekhouding. Vul hier in: info@mbv-nijkerk.nl
- 4. Vul bij Uw gegevens bedrijfsnaam, rekeningnummer, straatnaam, huisnummer, postcode en vestigingsplaats in.
- 5. Klik op de knop Volgende.
- 6. Vul bij Gegevens rekeninghouder uw voorletter(s), tussenvoegsel(s), achternaam, aanhef, telefoon overdag en emailadres in.
- 7. Klik op het Ja-bolletje bij de vraag of u bevoegd bent deze dienst aan te vragen.
- 8. Klik op de knop Volgende.
- 9. Volg de aanwijzingen op het scherm: klik onderaan op de knop Afdrukken en stuur het formulier naar het aangegeven adres. Klik vervolgens op de knop Verzenden rechtsonder in het scherm.
- 10. Stuur een kopie van het formulier naar MBV, zodat wij kunnen registreren voor welk bankrekeningnummer er een boekhoudkoppeling aangevraagd is.